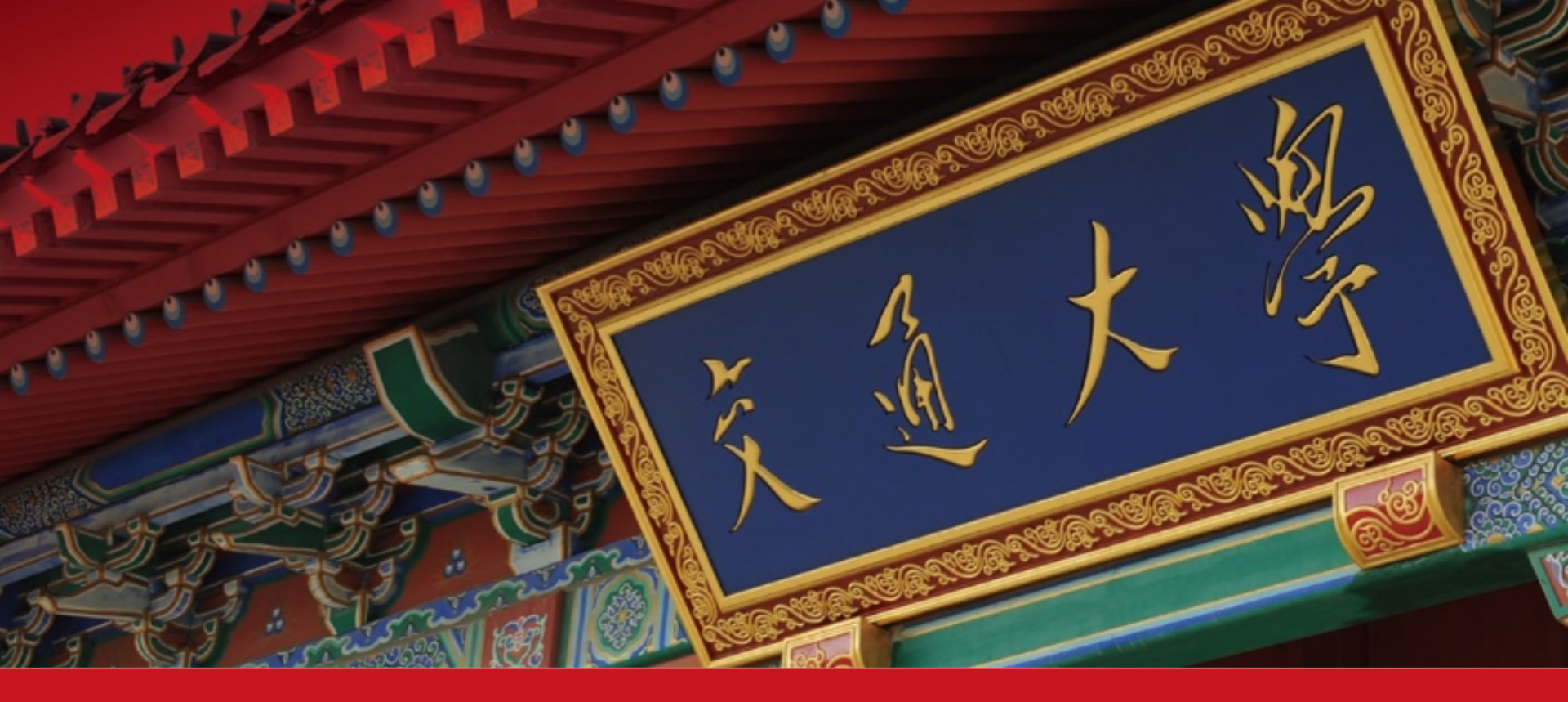

## 2020本科生综测审核指南

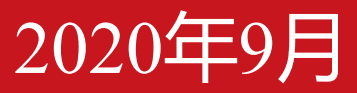

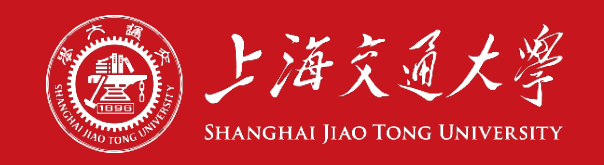

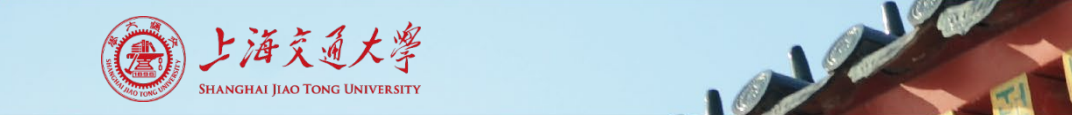

## 1. 认真阅读综测细则

#### ◆ 2020版本科生综合测评细则查看地址 http://me.sjtu.edu.cn/xsgz/via/bksjz/1085.html

#### ◆ 另外,该网址是本次综测**唯一官方信息发布平台**,年级群、负责人群等 信息渠道皆为转发,因此请持续关注该平台的内容更新。

#### ◆审核以审核员判断为准,只要符合综测规则,审核员认为证明材料充分 即可认定。

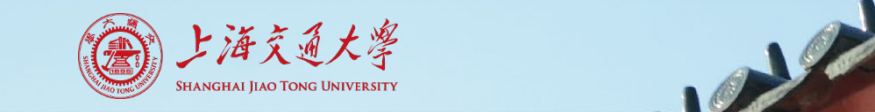

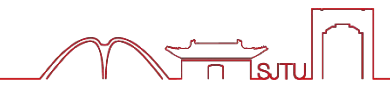

◆ 9月12日周六上午进行第一次审核,中午12:00前必须全部完成。

◆ jAccount登录学生服务平台 <u>http://ssc.sjtu.edu.cn</u>

◆ 工作区选择机械与动力工程学院

◆ 选择进入2020本科生综合测评应用

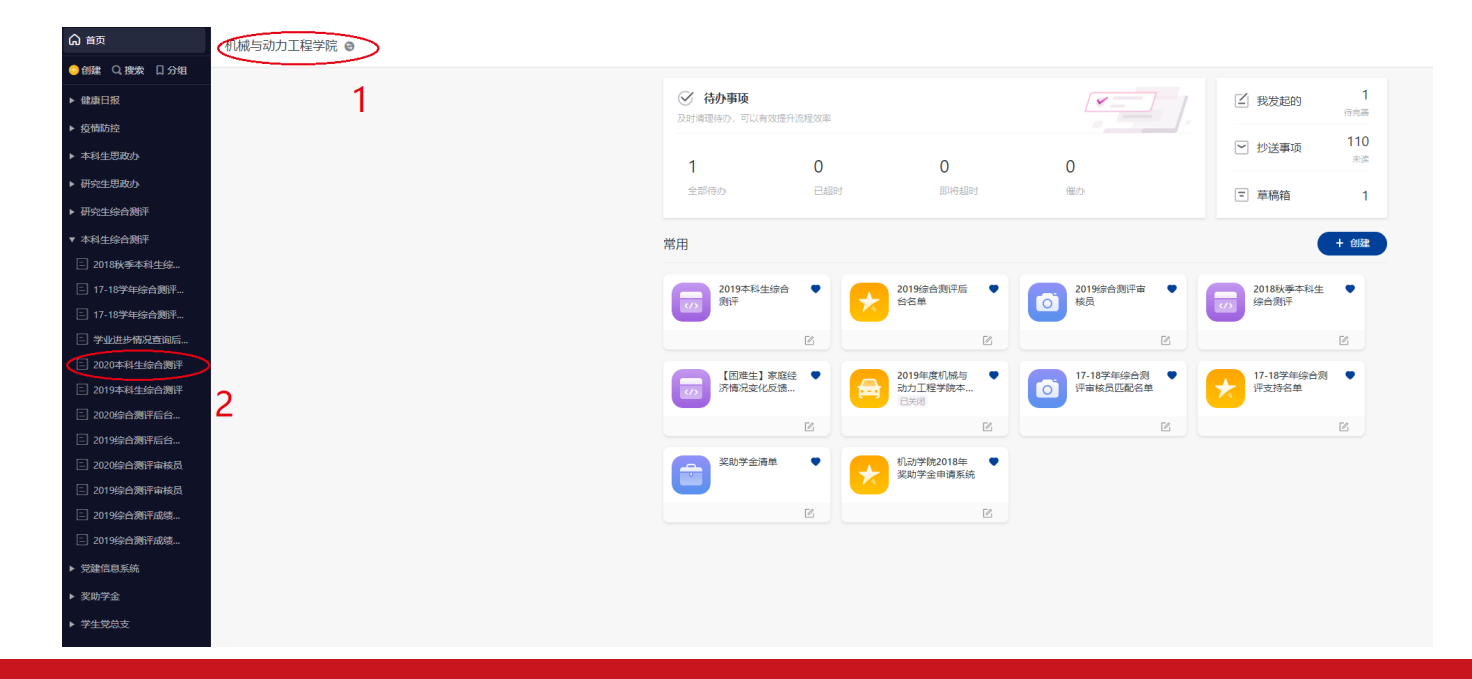

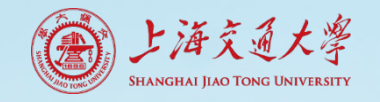

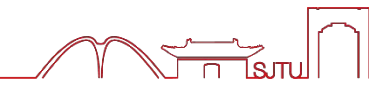

# 点开申请,查看具体内容。 对于系统自动跳出的分数(无法编辑),不需要修改或审核。 对于学生自主填报的分数,需要进行审核。

| 101校青马学校培训班得分*<br>100             |   | 101校青马学校培训班学分 * 2 |
|-----------------------------------|---|-------------------|
| 402科技、创业、学科竞赛                     |   | 无法编辑,不需审核         |
| 赛事时间                              | õ | 竟赛名称              |
| 2020-09-08                        | Ë | 测试用               |
| 赛事等级                              |   | 获得奖项              |
| 无级别                               | ~ | —等                |
|                                   |   |                   |
| 正明材料<br>青上传jpg格式证明材料              |   |                   |
| 证明材料<br>清上传jpg格式证明材料<br>一<br>上传附件 |   |                   |
| 正明材料<br>青上传jpg格式证明材料<br>一<br>上传附件 |   | 学生自主填写, 需要审核      |

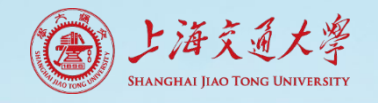

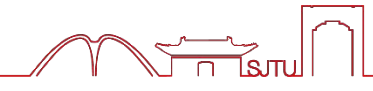

审核时根据综测细则和同学提供的证明材料确定同学的分数。
如果分数合规,则不需要操作。
如果分数不合规,请修改得分和学分,并在最后的修改内容和意见处写清楚所有的修改情况(改了哪些)和依据(为什么改)。

| 赛事时间              |               | 竟赛名称         |   |
|-------------------|---------------|--------------|---|
| 2020-09-08        | Ë             | 测试用          |   |
|                   |               |              |   |
| 赛事等级              | ē             | 获得奖项         |   |
| 无级别               | $\otimes$     |              | ~ |
| 证明材料              |               |              |   |
| 请上传jpg格式证明材料      |               |              |   |
|                   |               |              |   |
| <b>a</b>          |               |              |   |
| 上传附件              |               |              |   |
|                   |               |              |   |
| 402得分             |               | 402学分        |   |
| 90                | ~             | 2 2          |   |
|                   |               |              |   |
| $\frown$          |               |              |   |
| 修改内容和意见           |               |              |   |
| 亥项田审核人员填写,用于反馈表单  | 中的错误之处        |              |   |
| 402项中,无级别赛事无论是否获到 | 皂,都为90分。因此将40 | 12得分调整为了90分。 |   |
|                   |               |              |   |
|                   |               |              |   |
|                   |               |              |   |

402科技、创业、学科竞赛

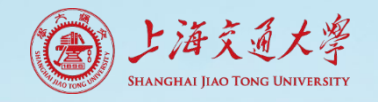

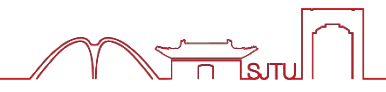

申请人

〇 回退

⊘ 通过

◆ 修改完成后,对于分数完全正确
 的同学,请点击"通过"。之后
 该同学的申请会再次出现在待办
 事项中,再点一次"通过"即可。
 ◆ 对于分数有修改的同学,请点击
 回退→申请人,退回给同学进行
 修改。

| 🤮 王文章                             | 💮 彭唯实                                                             |
|-----------------------------------|-------------------------------------------------------------------|
| 修改内容和意见<br>该项由审核人员填写,用于反馈表单中的错误之处 |                                                                   |
| 치                                 |                                                                   |
|                                   |                                                                   |
|                                   |                                                                   |
|                                   | <ul> <li>● 通过</li> <li>● 通过</li> <li>● 回退</li> <li>■ …</li> </ul> |

õ

审核员2

| 审核人员  |       |
|-------|-------|
| 审核员1  | 审核员2  |
| 🤗 王文章 | 💮 彭唯实 |
|       |       |

#### 修改内容和意见

审核人员

审核员1

该项由审核人员填写,用于反馈表单中的错误之处 402项中,无级别赛事无论是否获奖,都为90分。因此将402得分调整为了90分。

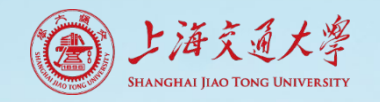

## 3. 审核注意事项

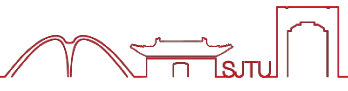

#### 审核时的材料主要有以下几种:

◆ 截图
 请自行打开信息平台,打开最新版
 的名单,进行核对。

◆ 证书、参与凭证
 核查证书是否与提交内容相符即可。

◆ 其他证明材料 能有效证明即可。

| <ul> <li>■核人员</li> <li>■核员1</li> <li>● 王文章</li> </ul> | ē | 审核员2 |
|-------------------------------------------------------|---|------|
| 修改内容和意见<br>该项由审核人员填写,用于反馈表单中的错误之处<br>无                |   |      |
|                                                       |   |      |
|                                                       |   |      |

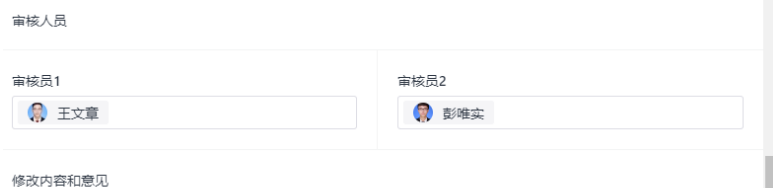

该项由审核人员填写,用于反馈表单中的错误之处

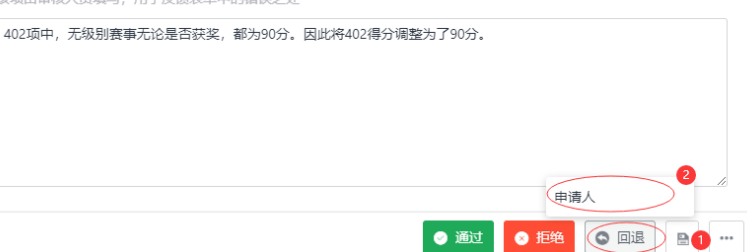

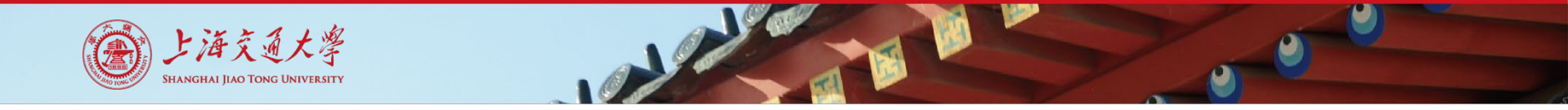

#### 3. 审核注意事项

#### ◆ 专利审核需要前往国家知识产权局网站,以专利检索结果为准。

#### ◆ 由于之前未分级赛事出现争议,请注意科创赛事(包括无级别赛 事)都为402项目,如果发现同学申请中为401项目,请帮他修改 然后回退。

◆ 不要点拒绝,不要点拒绝,不要点拒绝!

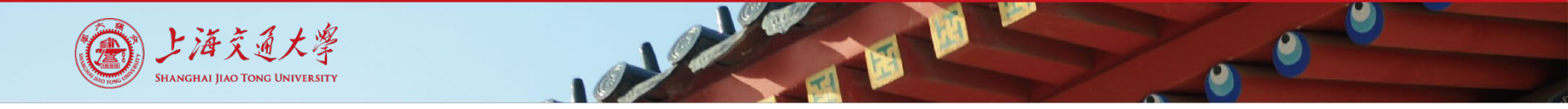

### 3. 审核注意事项

◆ 505, 506, 507项审核时,把同学的次数和分数与后台名单对比,然后计算,看能否符合。
例:某同学505项在后台名单中有100分一次,95分一次,90分一次。
填报2次,平均得分97.5,学分0.5分。→正确
填报3次,平均得分95,学分0.75分。→正确
填报4次,平均得分90,学分1分。→错误,修改为3次,平均得分95,学分0.75分。

填报2次,平均得分98,学分0.5分。→错误,修改为2次,平均得分 97.5,学分0.5分。

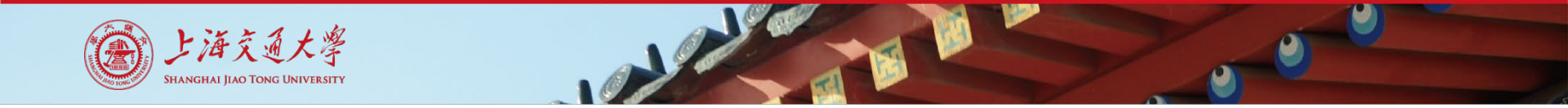

4. 进行第二次审核

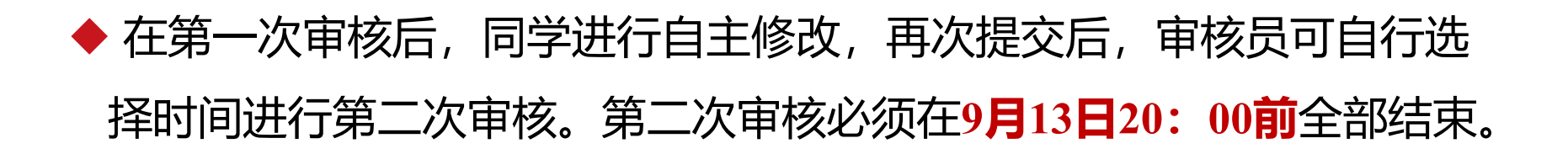

#### ◆ 第二次审核与第一次审核唯一的区别在于:

如表单仍有问题,**不再回退到申请人,**由**审核员**直接修改分数,写好 修改内容和意见,然后点击"**通过"。**之后该同学的申请会再次出现在 待办事项中,**再点一次"通过"**即可。

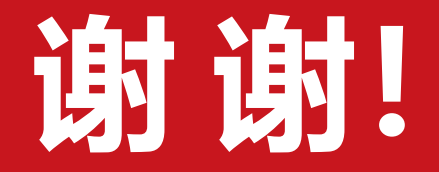

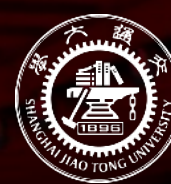

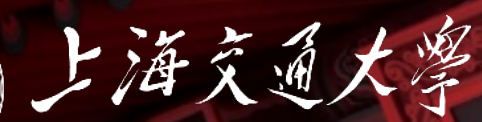

Shanghai Jiao Tong University